## How to open a device meter reading report

- Open PDReports.
- Navigate to Reports > Device Readings > Counter Values
- In the **Report Type** frame, choose from the following options:
  - Show every reading for each device. Readings are taken every hour by default. This setting will show every reading taken between the **From** and **To** dates.
  - Show the last reading for each device. Shows the most recent meter reading prior to the **To** date.
  - Only show the difference in counter totals between the first and last readings. Takes the most recent reading prior to the **To** date, and subtracts the reading just after the **From** date to show the difference.
- In the **Time Period** frame, choose the period for which you would like data. To choose your own dates, change the **Period** drop-down to **Custom**.
- If you would like only a subset of devices included in the report, click the **Filter Devices** tab. Tick the **Filter devices** checkbox and then tick the devices that must be included in the report.
- Click **Open Report**.

## How to export a report

- Once the report is open, click the button in the top left.
- Change the Save as type drop down to the format you would like (e.g. Microsoft Excel \*.xlsx).
- Browse to where you would like to the save the file.
- Enter a name for the file in the **File name** text box.
- Click Save.

Document revision date: 2024/07/15 Software version: 2.4.12.3 © 2024 Blue Swift Software CC

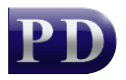

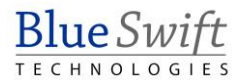